# General ILC Max 2/4/8

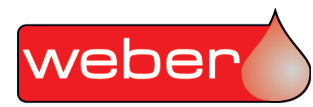

#### Key explanation – Display mode

| Button | Function                                                                                            |
|--------|----------------------------------------------------------------------------------------------------|
|        | Scroll up in the menu                                                                               |
| €      | Scroll down in the menu                                                                             |
|        | Press for 3 seconds to enter the setting mode                                                       |
| M      | Immediately starts an additional work cycle for the set time or the set cycles<br>Resets all alarms |

#### Key explanation – Setting mode

In this mode you can access all the setting parameters of the timer and alarms and change these.

To enter the setting mode press  $\Theta$  for 3 seconds

To save the setting of all changes made, press  $\Theta$  for at least 5 seconds

| Button | Function                                                                                                    |
|--------|----------------------------------------------------------------------------------------------------|
|        | Scroll up in the menu<br>Increase the value of a parameter                                                     |
|        | Scroll down in the menu<br>Decrease the value of a parameter                                                   |
|        | Press 3 seconds to enter setting mode<br>Press for 5+ seconds saves changes and switches modes                 |
| M      | Access to the configuration of a parameter<br>Confirms the parameter and returns to the overall parameter list |

In edit mode, if no key is pressed for **two minutes**, the timer goes back on the display/operating mode **without saving changes**.

**cornelia weber zentralschmiertechnik gmbh** erwin-halder-straße 5 – D-88480 bronnen

fon +49 7392 - 91086 mobil +49 171 - 4927665 www.zentralschmiertechnik.info www.schmiertechnik-shop.de

Page 1 / 12

### Importance of the lamps

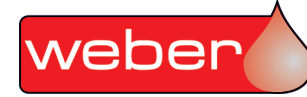

| Light                                                                                                    | Function                                                  |
|----------------------------------------------------------------------------------------------------|-----------------------------------------------------------|
|                                                                                                    | Green LED lights up: pump is in the <b>pause</b> state    |
| <u> </u>                                                                                                    | Yellow LED lights up: pump is in <b>working</b> condition |
| . Maria and a second second second second second second second second second second second second second second | Red LED flashing: timer is in <b>alarm</b> state          |
| <b>)</b> )                                                                                                    | Green and yellow LEDs flash: timer is in <b>edit mode</b> |
|                                                                                                    | Green, yellow and red LEDs flash: pump is stopped         |

### Parameter overview of the editing mode

| Ε-ΕΠ                                                                 | Menu version                                                                                                    | In basic mode by default                          |                                                                                   |
|----------------------------------------------------------------------|----------------------------------------------------------------------------------------------------|---------------------------------------------------|-----------------------------------------------------------------------------------|
| E-FU                                                                 | Function mode                                                                                                    | FU.IL / FU.IC / FU.PL / FU.PC                     | ATTENTION:                                                                        |
| Ε-ΡΠ                                                                 | Pause time in minutes                                                                                                    | Should be set to 30 n (n = minutes)               | Break time: minutes and hours are <u>added</u>                                    |
| E-PH                                                                 | Pause time in hours                                                                                                    | Should be set to 0                                | Working time: minutes and                                                         |
| Ε-LΠ                                                                 | Working time in minutes                                                                                                    | Should be set to 0                                |                                                                                   |
| E-LS                                                                 | Working time in seconds                                                                                                    | Should be set to XX s (s = seconds)               |                                                                                   |
| E-E5                                                                 | Set the cycle range                                                                                                    | (unlock by E-FU $\rightarrow$ FU.IC or FU.PC)     |                                                                                   |
| E-EL                                                                 | Number of strokes/cycles                                                                                                    | (unlock by E-FU $\rightarrow$ FU.IC or FU.PC)     |                                                                                   |
| E-EF                                                                 | Monitoring time for clock unt                                                                                                    | til alarm (unlock by E-FU $ ightarrow$ FU.IC or F | U.PC)                                                                             |
| E-IP                                                                 | Pause impulses                                                                                                    |                                                   |                                                                                   |
|                                                                      |                                                                                                    |                                                   |                                                                                   |
| E-RE                                                                 | Reset                                                                                                    |                                                   | ATTENTION:<br>Various parameters are                                              |
| E-RE<br>E-PL                                                         | Reset<br>Pre-lubrication                                                                                                    |                                                   | ATTENTION:<br>Various parameters are<br>activated via <u>function mode</u>        |
| E-RE<br>E-PL<br>E-RE                                                 | Reset<br>Pre-lubrication<br>Alarm Expiry                                                                                                    |                                                   | ATTENTION:<br>Various parameters are<br>activated via <u>function mode</u>        |
| E-RE<br>E-PL<br>E-RC<br>E-RP                                         | Reset<br>Pre-lubrication<br>Alarm Expiry<br>Alarm Overpressure                                                                                              |                                                   | <b>ATTENTION:</b><br>Various parameters are<br>activated via <u>function mode</u> |
| E-RE<br>E-PL<br>E-RC<br>E-RP<br>E-RL                                 | Reset<br>Pre-lubrication<br>Alarm Expiry<br>Alarm Overpressure<br>Alarm Empty message                                                                       |                                                   | ATTENTION:<br>Various parameters are<br>activated via <u>function mode</u>        |
| E-RE<br>E-PL<br>E-RC<br>E-RP<br>E-RL<br>E-RЛ                         | Reset<br>Pre-lubrication<br>Alarm Expiry<br>Alarm Overpressure<br>Alarm Empty message<br>Alarm Hub                                                          |                                                   | ATTENTION:<br>Various parameters are<br>activated via <u>function mode</u>        |
| E-RE<br>E-PL<br>E-RC<br>E-RP<br>E-RL<br>E-RN<br>E-RH                 | Reset<br>Pre-lubrication<br>Alarm Expiry<br>Alarm Overpressure<br>Alarm Empty message<br>Alarm Hub<br>Alarm Temperature                                     |                                                   | ATTENTION:<br>Various parameters are<br>activated via <u>function mode</u>        |
| E-RE<br>E-PL<br>E-RC<br>E-RP<br>E-RL<br>E-RN<br>E-RH<br>E-RU         | Reset<br>Pre-lubrication<br>Alarm Expiry<br>Alarm Overpressure<br>Alarm Empty message<br>Alarm Hub<br>Alarm Temperature<br>Alarm Low Voltage                |                                                   | ATTENTION:<br>Various parameters are<br>activated via <u>function mode</u>        |
| E-RE<br>E-PL<br>E-RC<br>E-RP<br>E-RN<br>E-RN<br>E-RH<br>E-RU<br>E-RU | Reset<br>Pre-lubrication<br>Alarm Expiry<br>Alarm Overpressure<br>Alarm Empty message<br>Alarm Hub<br>Alarm Temperature<br>Alarm Low Voltage<br>Alarm Drive |                                                   | ATTENTION:<br>Various parameters are<br>activated via <u>function mode</u>        |

#### Page 2 / 12

cornelia weber zentralschmiertechnik gmbh erwin-halder-straße 5 – D-88480 bronnen fon +49 7392 - 91086 mobil +49 171 - 4927665

# Programming ILC Max 2/4/8

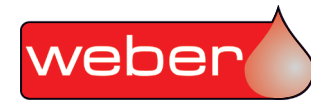

#### Set pause times and running times of the pump

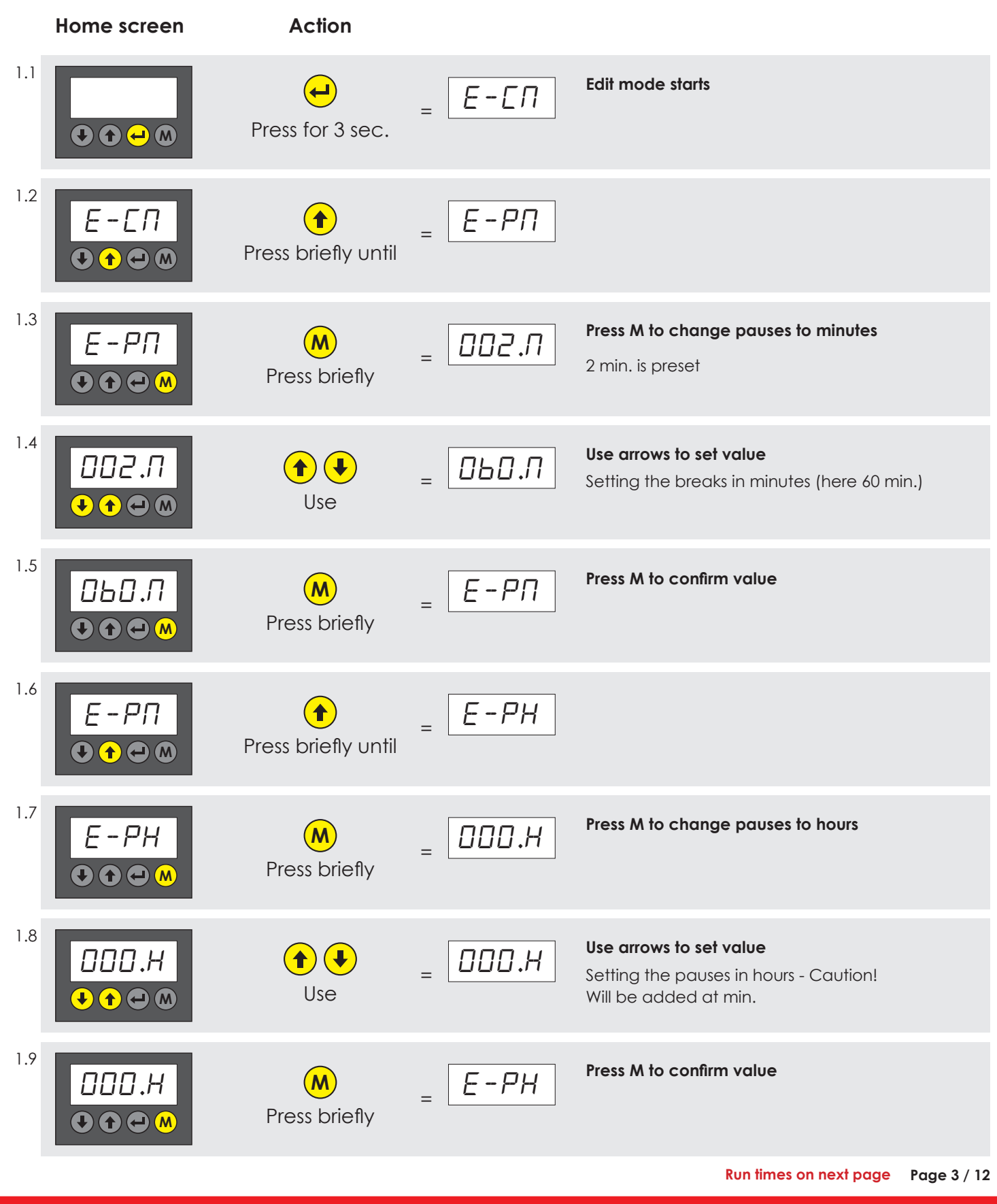

Last updated: 07.02.2022

cornelia weber zentralschmiertechnik gmbh erwin-halder-straße 5 – D-88480 bronnen fon +49 7392 - 91086 mobil +49 171 - 4927665

#### Pause times on the previous page

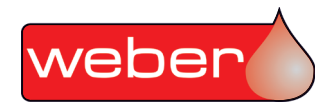

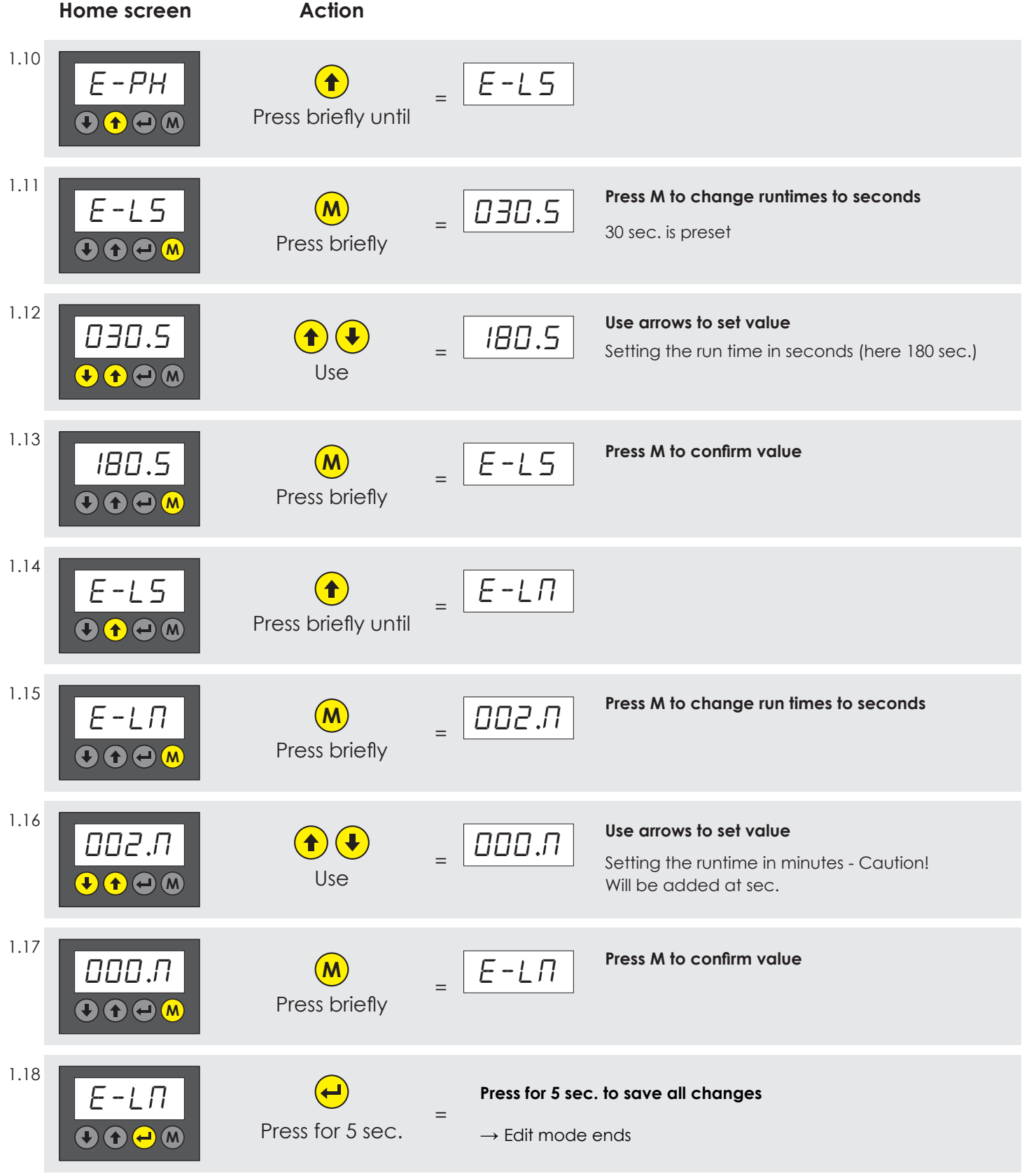

cornelia weber zentralschmiertechnik gmbh erwin-halder-straße 5 – D-88480 bronnen

fon +49 7392 - 91086 mobil +49 171 - 4927665 www.zentralschmiertechnik.info www.schmiertechnik-shop.de

Page 4 / 12

# Cycle switch step 1

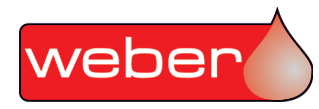

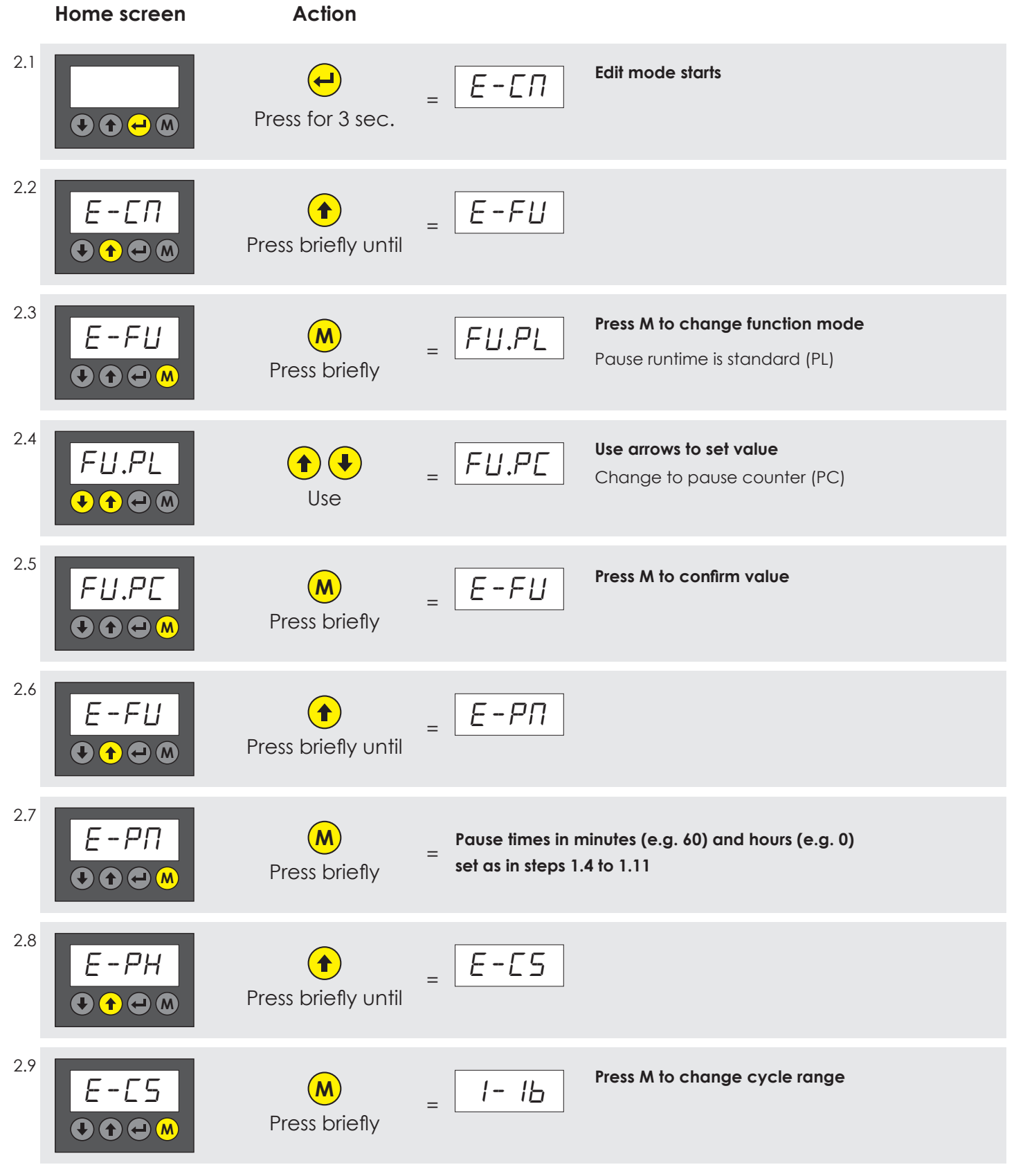

Cycle settings on next page Page 5 / 12

cornelia weber zentralschmiertechnik gmbh erwin-halder-straße 5 – D-88480 bronnen fon +49 7392 - 91086 mobil +49 171 - 4927665

Basic setting on the previous page

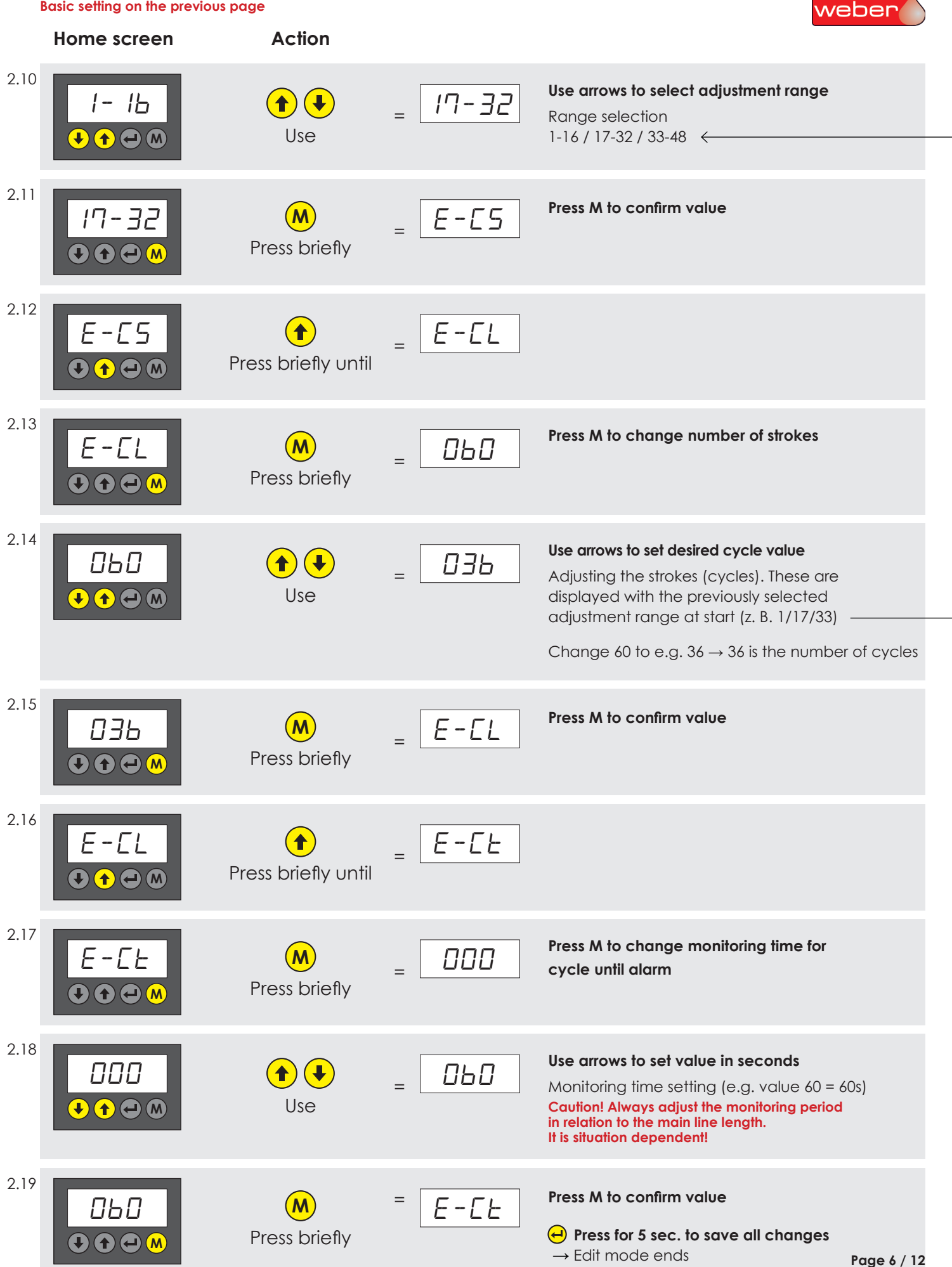

cornelia weber zentralschmiertechnik gmbh erwin-halder-straße 5 – D-88480 bronnen

Last updated: 07.02.2022

+49 7392 - 91086 fon mobil +49 171 - 4927665

# Cycle switch step 2

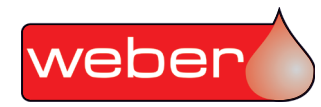

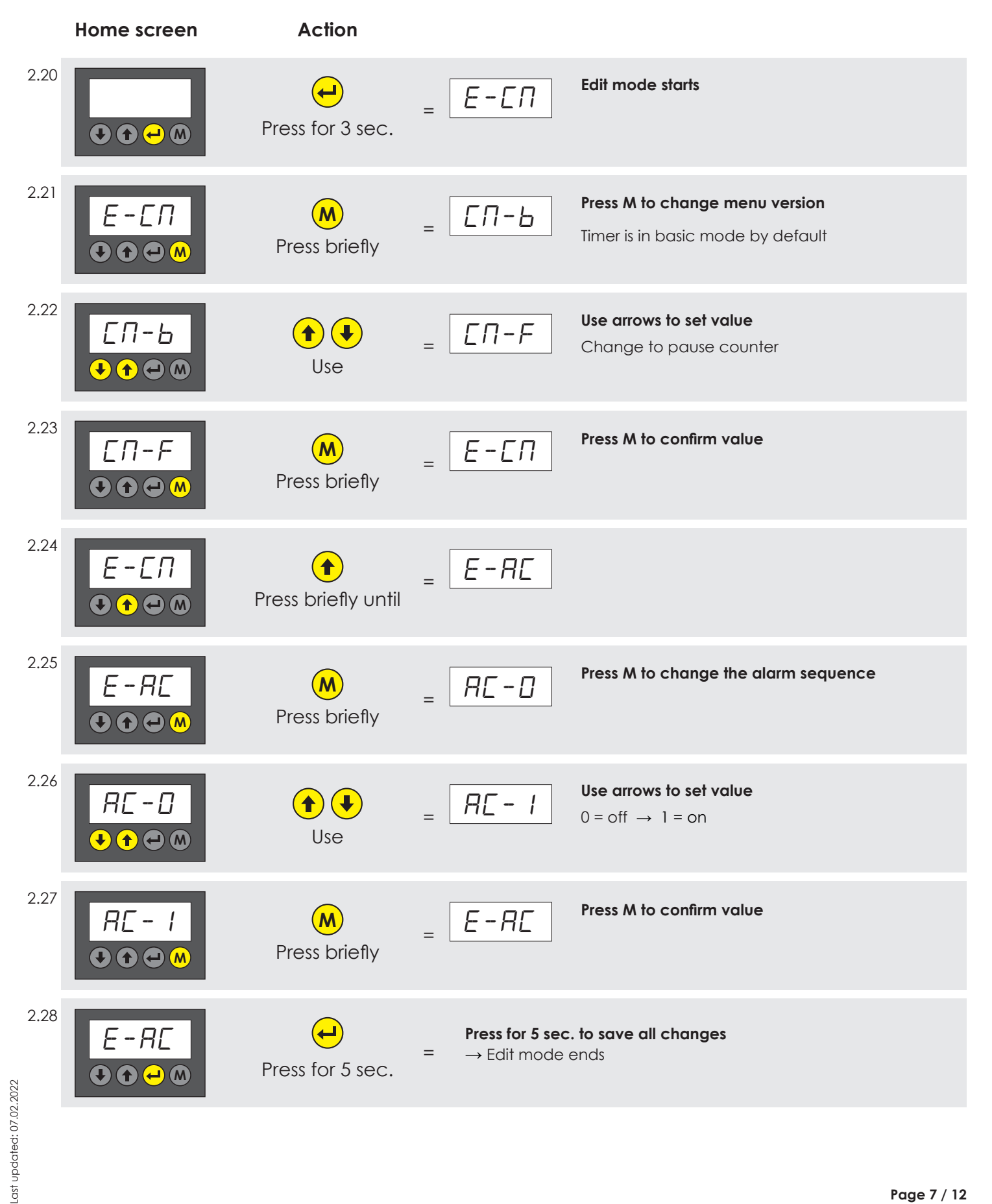

Page 7 / 12

cornelia weber zentralschmiertechnik gmbh erwin-halder-straße 5 – D-88480 bronnen

+49 7392 - 91086 fon mobil +49 171 - 4927665

#### **Reset to default**

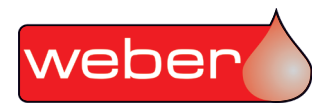

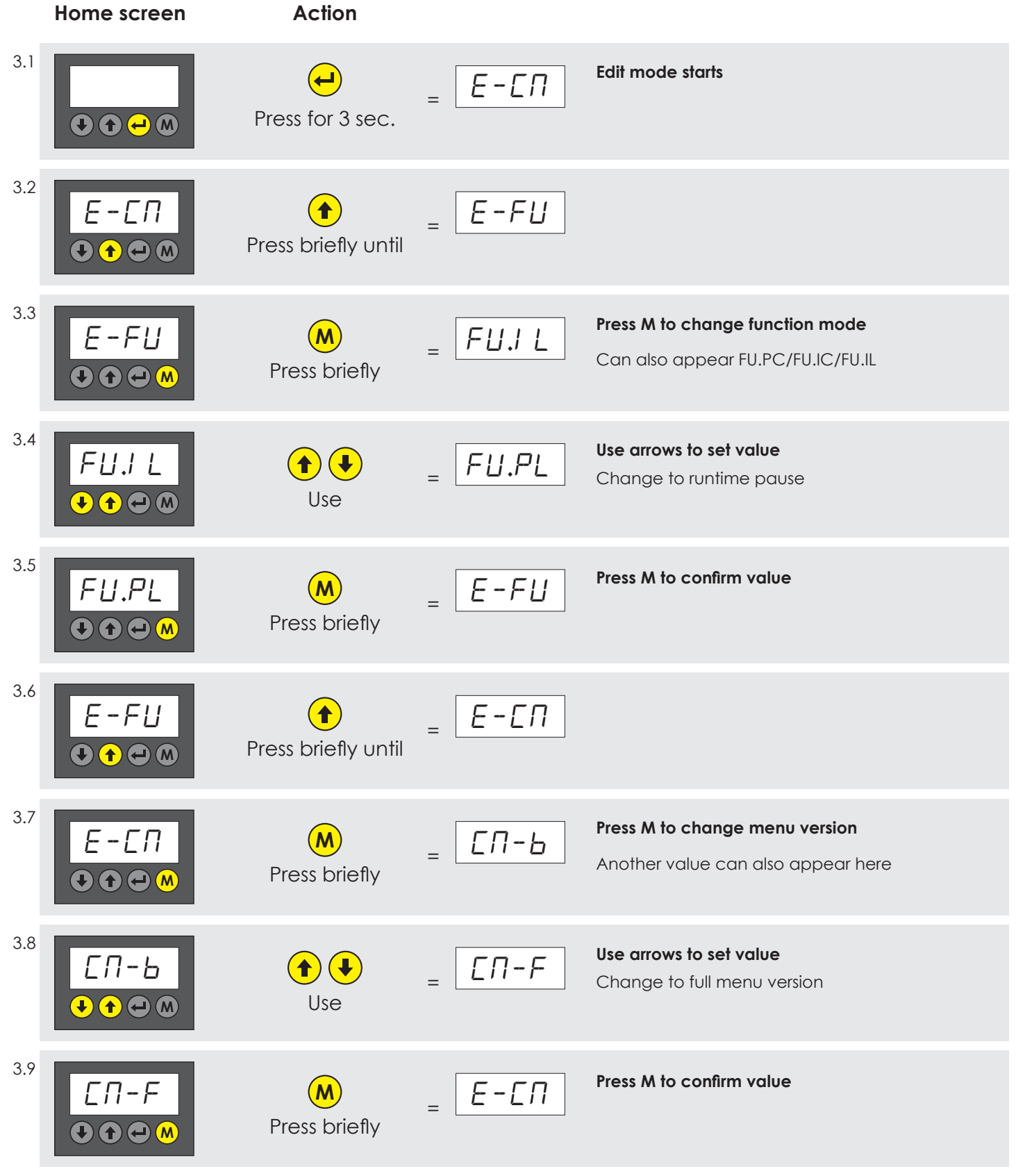

Resetting the alarms on the next page Page 8 / 12

cornelia weber zentralschmiertechnik gmbh erwin-halder-straße 5 – D-88480 bronnen

+49 7392 - 91086 fon mobil +49 171 - 4927665

#### Reset menu version and function mode on the previous page

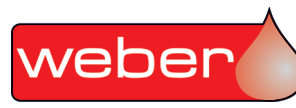

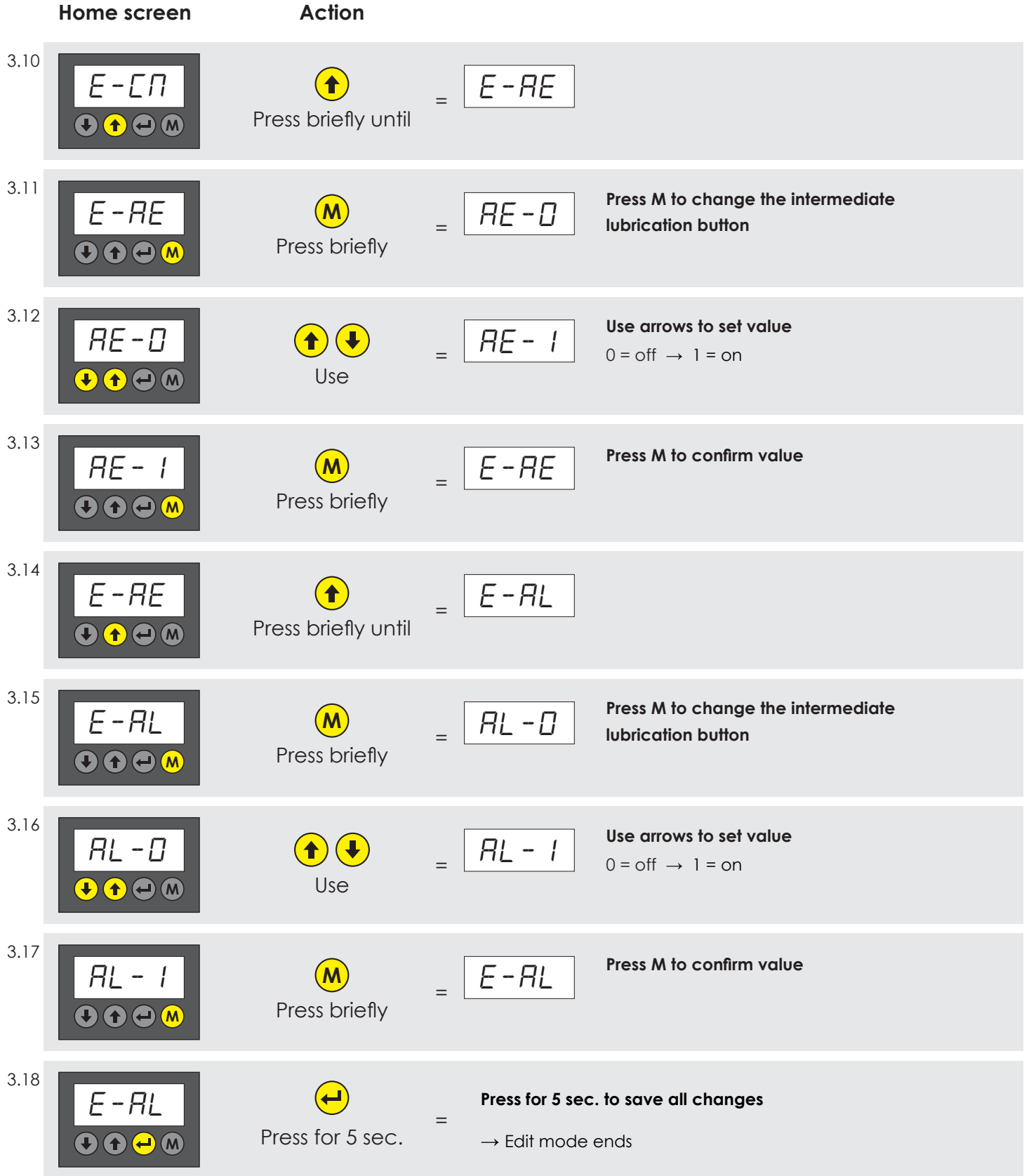

**cornelia weber zentralschmiertechnik gmbh** erwin-halder-straße 5 – D-88480 bronnen fon +49 7392 - 91086 mobil +49 171 - 4927665 www.zentralschmiertechnik.info www.schmiertechnik-shop.de

Page 9 / 12

# **Electrical connection**

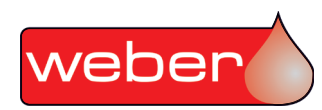

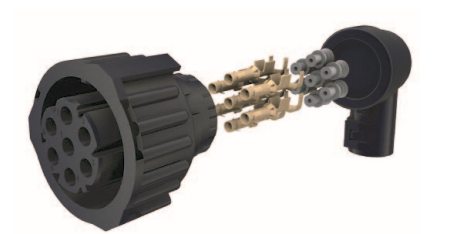

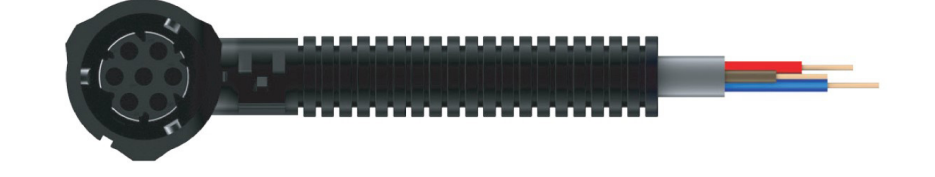

# Pump connection <u>without</u> timer – **BEKA F1**

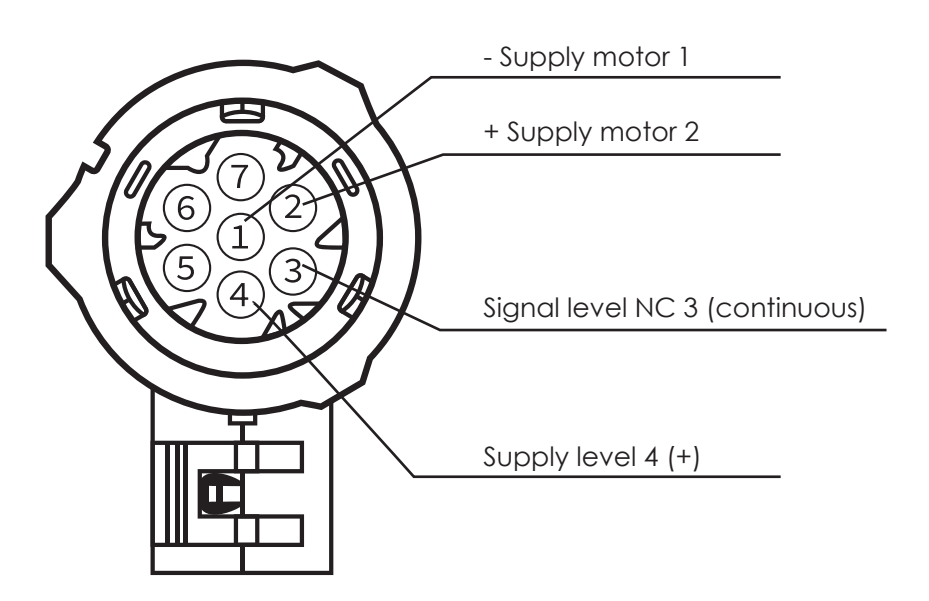

# No. ... = cable number for single-color cables (pin position TYCO connector)

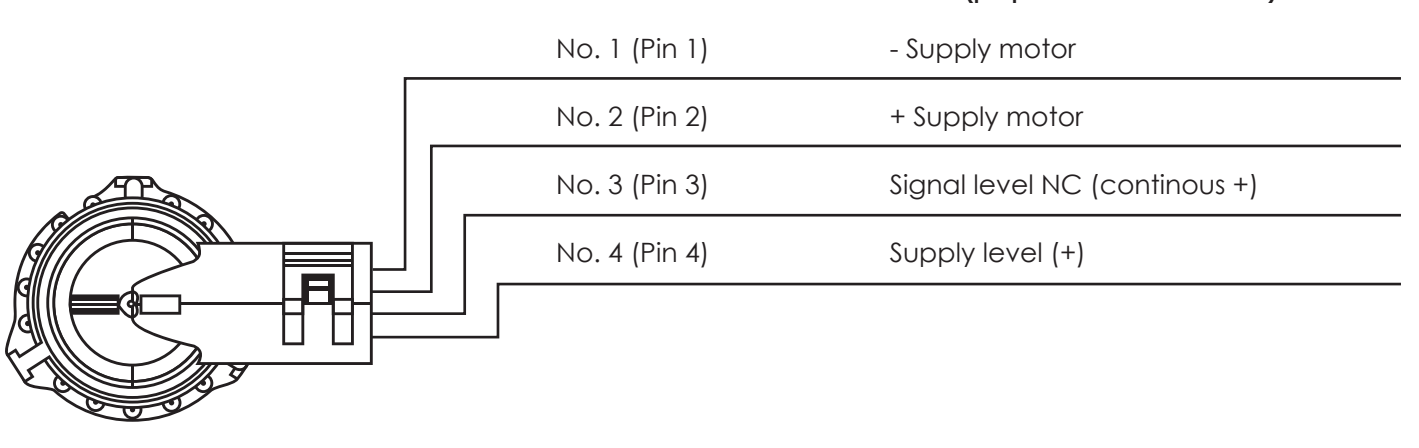

cornelia weber zentralschmiertechnik gmbh erwin-halder-straße 5 – D-88480 bronnen fon +49 7392 - 91086 mobil +49 171 - 4927665 www.zentralschmiertechnik.info www.schmiertechnik-shop.de

Page 10 / 12

# **Electrical connection**

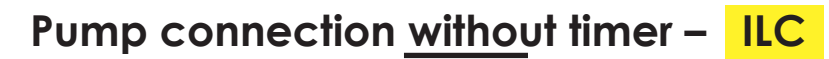

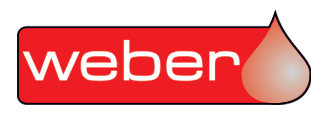

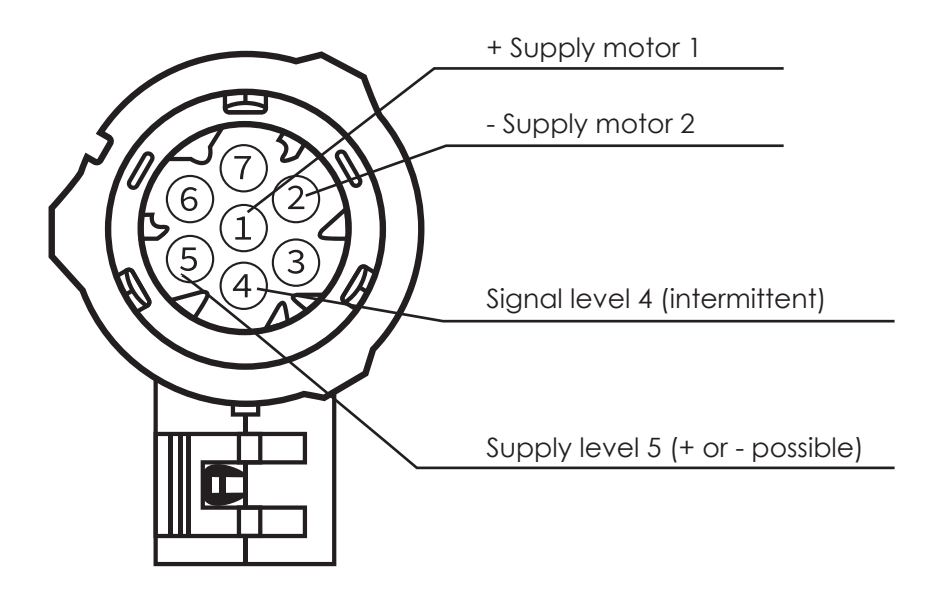

No. ... = cable number for single-color cables (pin position TYCO connector)

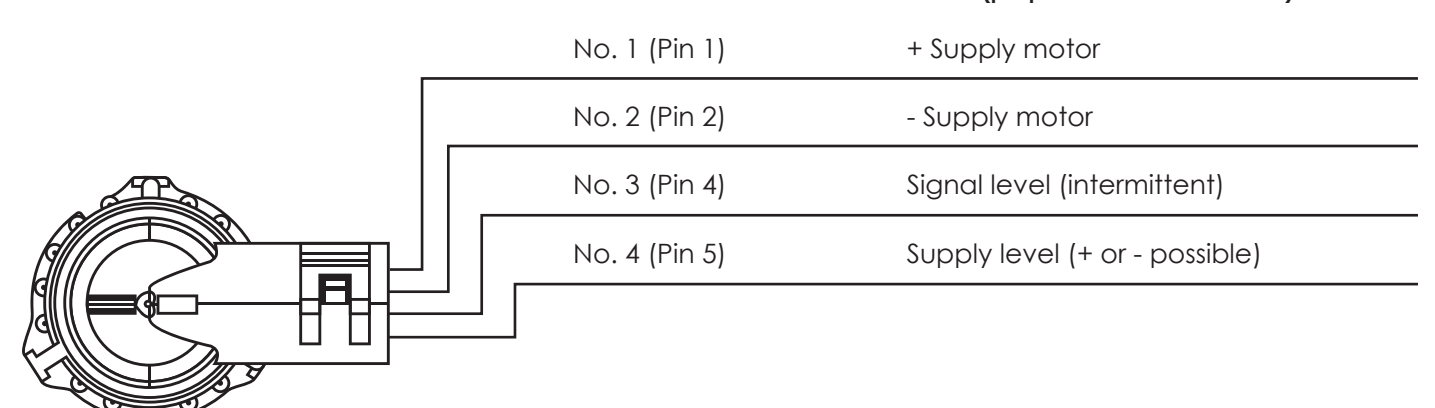

Page 11 / 12

cornelia weber zentralschmiertechnik gmbh erwin-halder-straße 5 – D-88480 bronnen fon +49 7392 - 91086 mobil +49 171 - 4927665

# **Electrical connection**

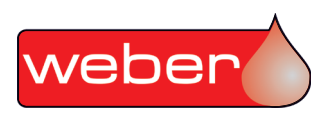

### Pump connection <u>with</u> timer – **BEKA / ILC**

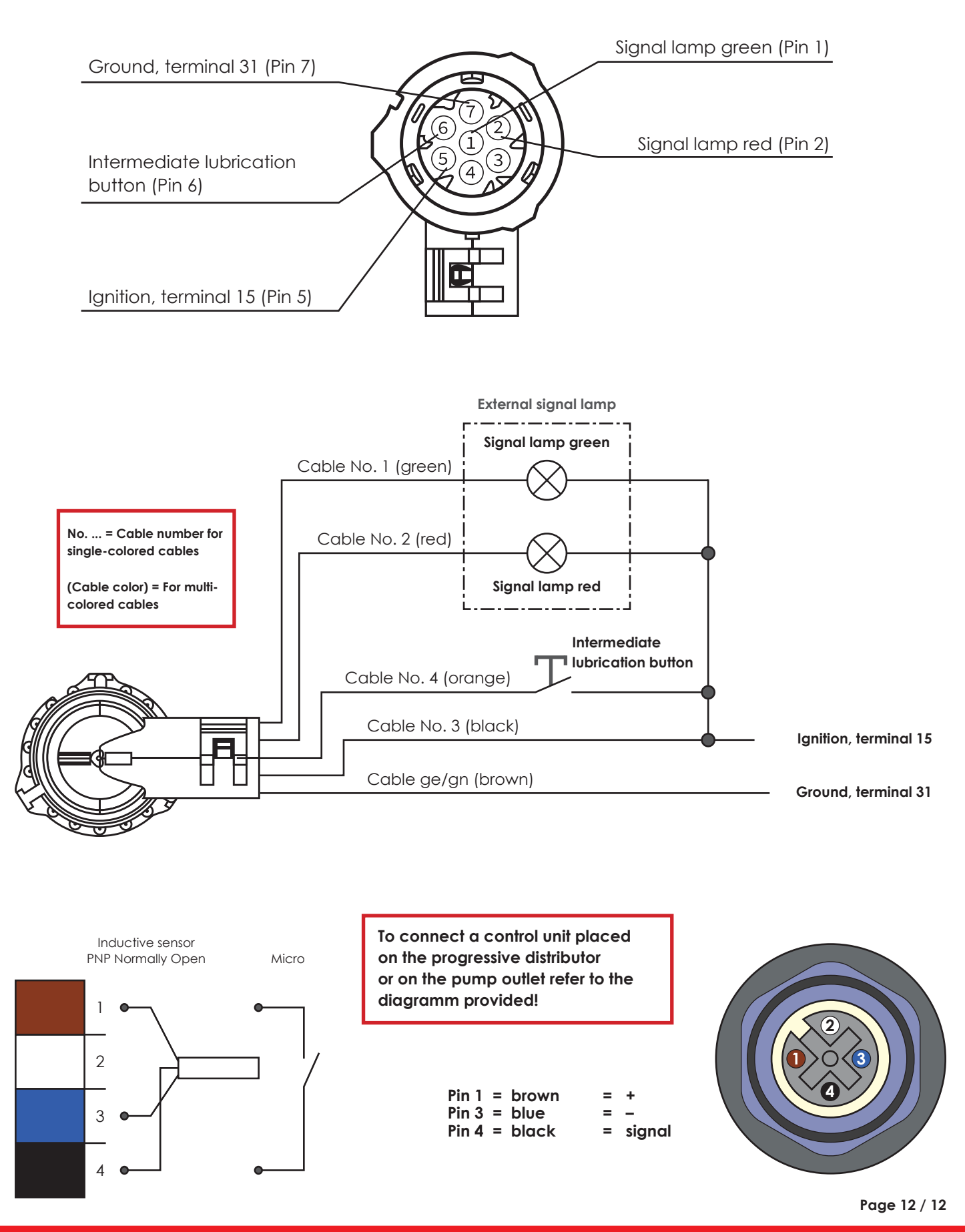

cornelia weber zentralschmiertechnik gmbh erwin-halder-straße 5 – D-88480 bronnen fon +49 7392 - 91086 mobil +49 171 - 4927665